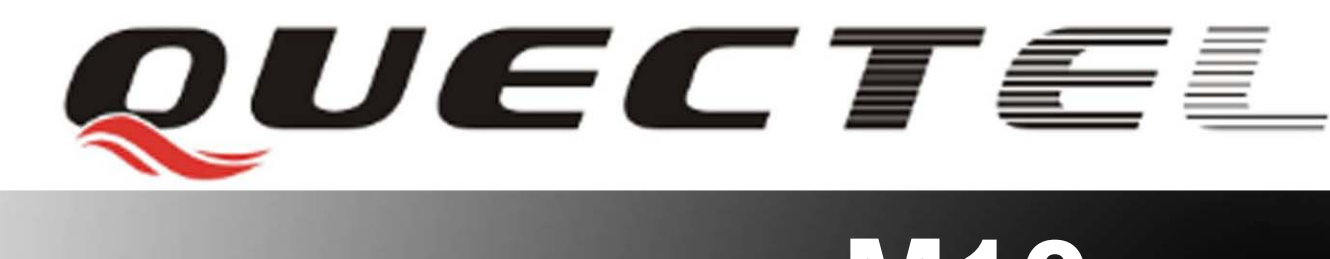

# M10 Quectel Cellular Engine

# **EVB User Guide**

M10\_EVB\_UGD\_V1.00

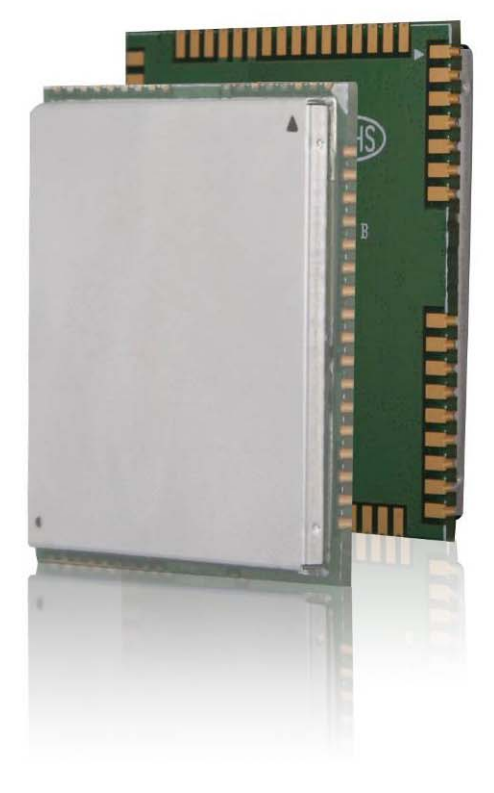

| Document Title      | M10 EVB User Guide |  |
|---------------------|--------------------|--|
| Version             | 1.00               |  |
| Date                | 2009-06-27         |  |
| Status              | Release            |  |
| Document Control ID | M10_EVB_UGD_V1.00  |  |

#### **General Notes**

Quectel offers this information as a service to its customers, to support application and engineering efforts that use the products designed by Quectel. The information provided is based upon requirements specifically provided to Quectel by the customers. Quectel has not undertaken any independent search for additional relevant information, including any information that may be in the customer's possession. Furthermore, system validation of this product designed by Quectel within a larger electronic system remains the responsibility of the customer or the customer's system integrator. All specifications supplied herein are subject to change.

#### Copyright

This document contains proprietary technical information which is the property of Quectel Limited., copying of this document and giving it to others and the using or communication of the contents thereof, are forbidden without express authority. Offenders are liable to the payment of damages. All rights reserved in the event of grant of a patent or the registration of a utility model or design. All specification supplied herein are subject to change without notice at any time.

Copyright © Shanghai Quectel Wireless Solutions Co., Ltd. 2009

# Contents

| Contents                              |    |
|---------------------------------------|----|
| 0. Revision history                   |    |
| 1. Introduction                       |    |
| 1.1. Related documents                |    |
| 1.2. Safety caution                   |    |
| 2. EVB kit introduction               | 8  |
| 2.1. EVB top and bottom view          | 8  |
| 2.2. EVB accessory                    | 1( |
| 3. Interface application              |    |
| 3.1. Power interface                  |    |
| 3.2. Audio interface                  |    |
| 3.3. SIM card interface               |    |
| 3.4. Antenna interface                |    |
| 3.5. Main UART port and debug port    |    |
| 3.6. Switches and buttons             |    |
| 3.7. Operating status LED             |    |
| 3.8. Test points                      |    |
| 3.8.1 RS-232                          |    |
| 3.8.2 Power                           |    |
| 3.8.3 Keypad                          |    |
| 3.8.4 LCD                             |    |
| 4. EVB and accessories                |    |
| 5. Illustration                       |    |
| 5.1. Power on operations              |    |
| 5.2. Communicate with the module      |    |
| 5.3. Firmware upgrade                 |    |
| 5.4. Turn off                         |    |
| 5.5. Emergency off                    |    |
| 6. 60 PIN assignment of DIP connector |    |

# **Table Index**

| TABLE 1: RELATED DOCUMENTS          | 6  |
|-------------------------------------|----|
| TABLE 2: PIN OF POWER INTERFACE     | 11 |
| TABLE 3: PINS OF AUDIO CHANNEL 2    | 12 |
| TABLE 4: PINS OF AUDIO CHANNEL 1    | 12 |
| TABLE 5: PINS OF SIM CARD INTERFACE | 13 |
| TABLE 6: PINS OF SERIAL PORT        | 15 |
| TABLE 7: PINS OF DEBUG PORT         | 15 |
| TABLE 8: SWITCHES AND KEYSTROKES    | 16 |
| TABLE 9: SWITCHES AND KEYSTROKES    | 16 |
| TABLE 10: PINS OF J1                | 17 |
| TABLE 11: PINS OF J2                |    |
| TABLE 12: PINS OF J3                | 19 |
| TABLE 13: PINS OF J4                | 20 |
| TABLE 14: CONNECTION DIAGRAMS       | 24 |

# **Figure Index**

| FIGURE 1: EVB TOP VIEW                     | 8  |
|--------------------------------------------|----|
| FIGURE 2: EVB BOTTOM VIEW                  | 9  |
| FIGURE 3: ACCESSORY INTRODUCTION           | 10 |
| FIGURE 4: POWER INTERFACE                  | 11 |
| FIGURE 5: AUDIO INTERFACE                  | 12 |
| FIGURE 6: SIM CARD INTERFACE               | 13 |
| FIGURE 7: ANTENNA INTERFACE                | 14 |
| FIGURE 8: SERIAL PORT AND DEBUG PORT       | 14 |
| FIGURE 9: SWITCHES AND KEYSTROKES          | 15 |
| FIGURE 10: OPERATING STATUS LED            | 16 |
| FIGURE 11: TEST POINTS OVERVIEW            | 17 |
| FIGURE 12: RS232 POINTS                    | 17 |
| FIGURE 13: POWER POINTS                    | 18 |
| FIGURE 14: KEYPAD POINTS                   | 19 |
| FIGURE 15: LCD POINTS                      | 20 |
| FIGURE 16: EVB AND ACCESSORY EQUIPMENT     | 21 |
| FIGURE 17: SCREWS EQUIPMENT                | 21 |
| FIGURE 18: SWITCHES STATE WHEN DOWNLOADING | 23 |
| FIGURE 19: DIP CONNECTOR OF EVB            | 24 |

# 0. Revision history

| Revision | Date       | Author      | Description of change |
|----------|------------|-------------|-----------------------|
| 1.00     | 2009-06-27 | Tracy ZHANG | Initial               |
|          |            |             |                       |

# 1. Introduction

This document defines and specifies the usage of M10 EVB.

## 1.1. Related documents

#### **Table 1: Related documents**

| SN  | Document name | Remark                          |
|-----|---------------|---------------------------------|
| [1] | M10_ATC       | AT commands set                 |
| [2] | GSM_UART_AN   | GSM UART port application notes |
| [3] | M10_HD        | Hardware design                 |

## 1.2. Safety caution

The following safety precautions must be observed during all phases of the operation, e.g. usage, service or repair of cellular terminal incorporating M10 module. Manufactures of the cellular terminal is recommended to pass the following safety information to users, operating personnel. If customer fails to do so, Quectel couldn't bear any liability for customer's failure to comply with these precautions.

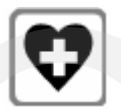

When in a hospital or other health care facility, observe the restrictions about the use of mobiles. Switch the cellular terminal or mobile off, medical equipment may be sensitive to RF interference.

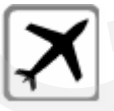

Switch off the cellular terminal or mobile before boarding an aircraft. The operation of wireless equipment in an aircraft is forbidden to prevent interference to communication system. Failing to think enough of these instructions could lead to endanger flight safety or offend against local legal action, or both.

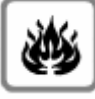

Do not operate the cellular terminal or mobile in the presence of flammable gas or fume. Switch off the cellular terminal when you are near petrol station, fuel depot, chemical plant or anywhere blasting operation is in progress. Operation of electronic equipment in potentially explosive atmosphere could constitute a safety hazard.

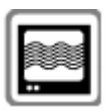

Cellular terminal or mobile receives and transmits radio frequency energy while switched on. RF interference could occur if it is close to TV set, radio, computer or other electronic equipments.

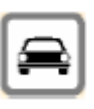

Road safety comes first! Do not use a hand-held cellular terminal or mobile while driving a vehicle, unless it is securely mounted in a holder for hands-free operation. Park the vehicle before making a call with a hand-held terminal or mobile.

# 2. EVB kit introduction

# 2.1. EVB top and bottom view

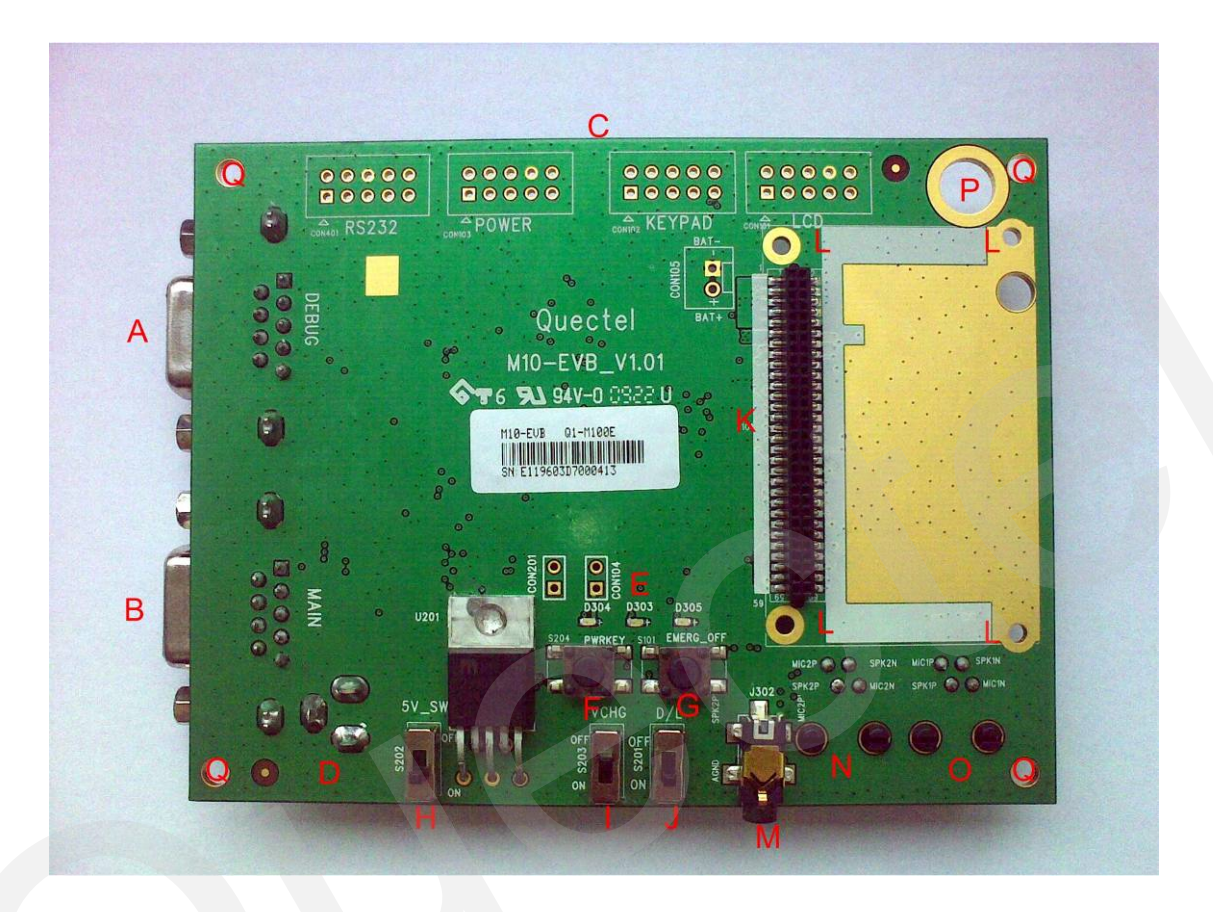

Figure 1: EVB top view

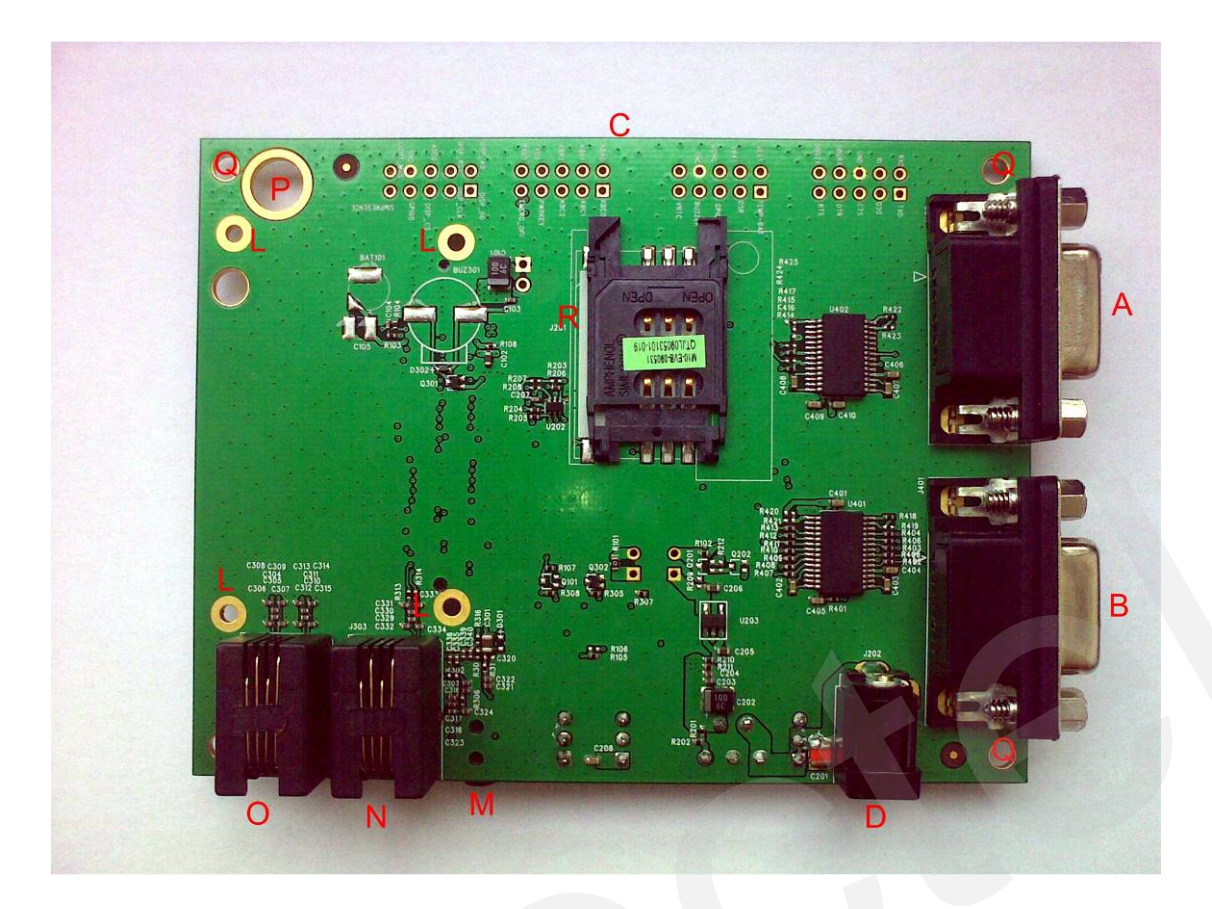

Figure 2: EVB bottom view

- A: Debug port
- B: Main UART port
- C: Test points
- D: Adapter interface
- E: Module operating status indication LEDs
- F: PWRKEY button
- G: EMERG\_OFF button
- H: VBAT switch
- I: VCHG switch (charge function)
- J: Download switch
- K: Connector for M10-TE-A board
- L: Screw holes for fixing the M10-TE-A
- M: Headset socket
- N: Handset socket of audio channel 2
- O: Handset socket of audio channel 1
- P: Antenna connector fixing hole
- Q: Screw holes for EVB placement
- R: SIM card socket

# 2.2. EVB accessory

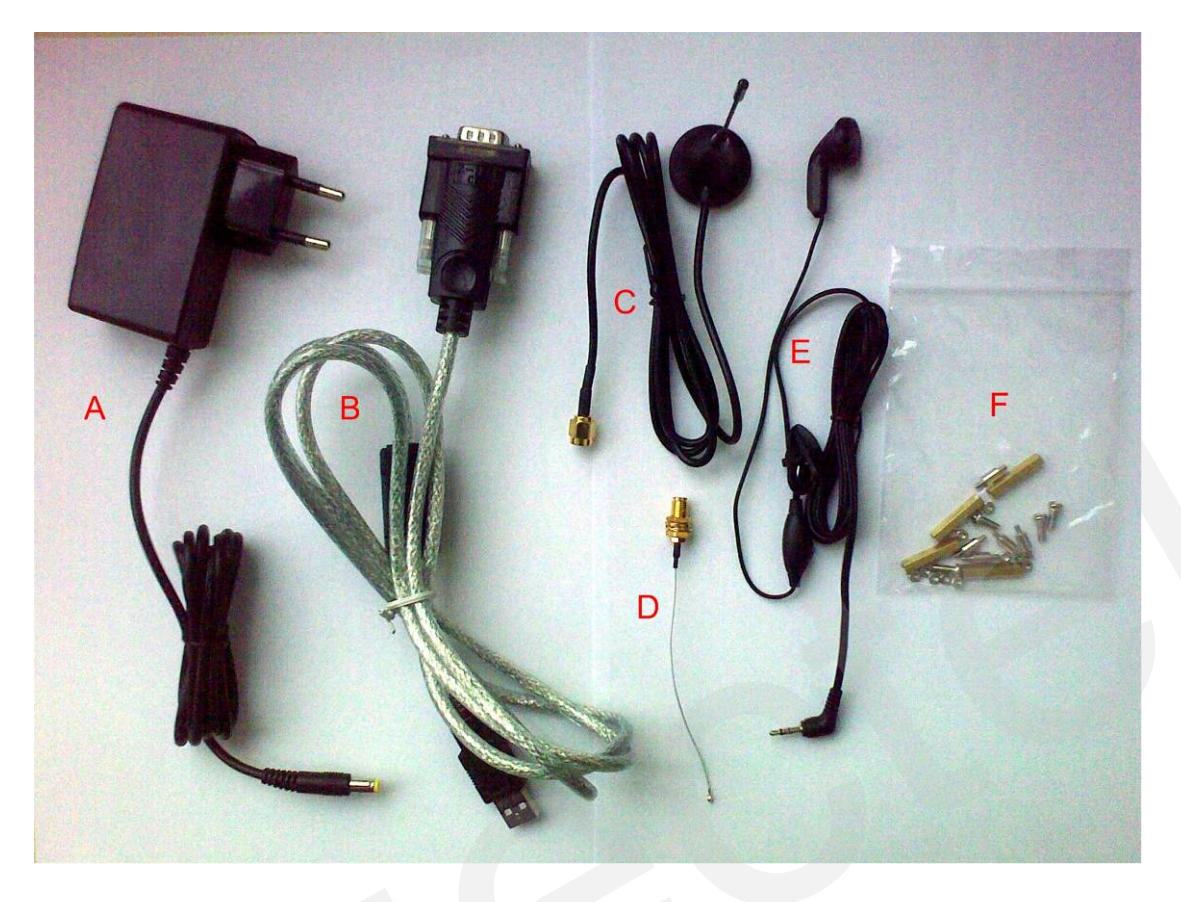

**Figure 3: Accessory introduction** 

A: 5V DC switching adapter

- B: USB to UART converter cable
- C: Antenna
- D: RF cable
- E: Headset
- F: Bolts and nuts for fixing module and EVB

# 3. Interface application

# 3.1. Power interface

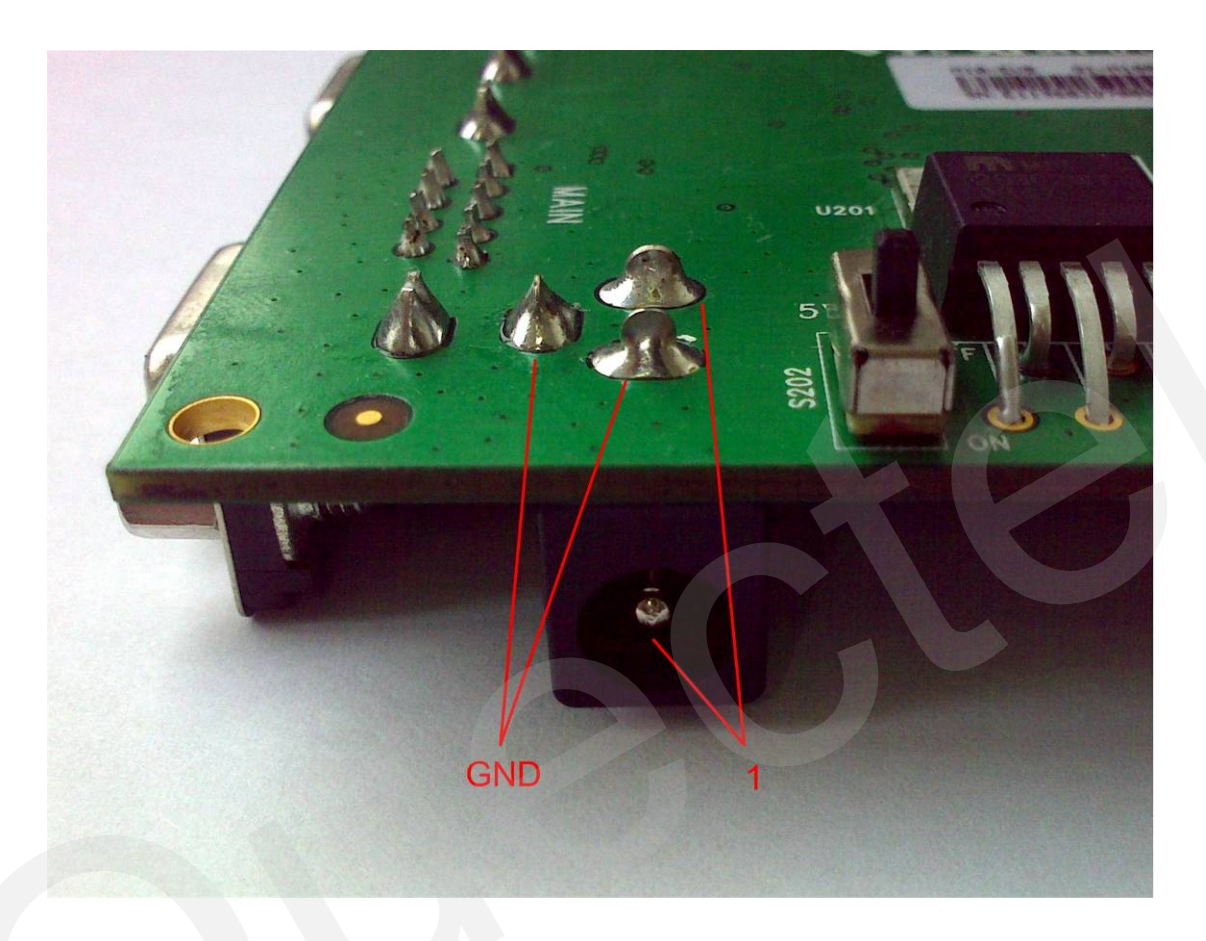

**Figure 4: Power Interface** 

 Table 2: Pin of power interface

| Pin | Signal        | I/O | Description             |
|-----|---------------|-----|-------------------------|
| 1   | Adapter input | Ι   | 5V/2.5A DC source input |

# 3.2. Audio interface

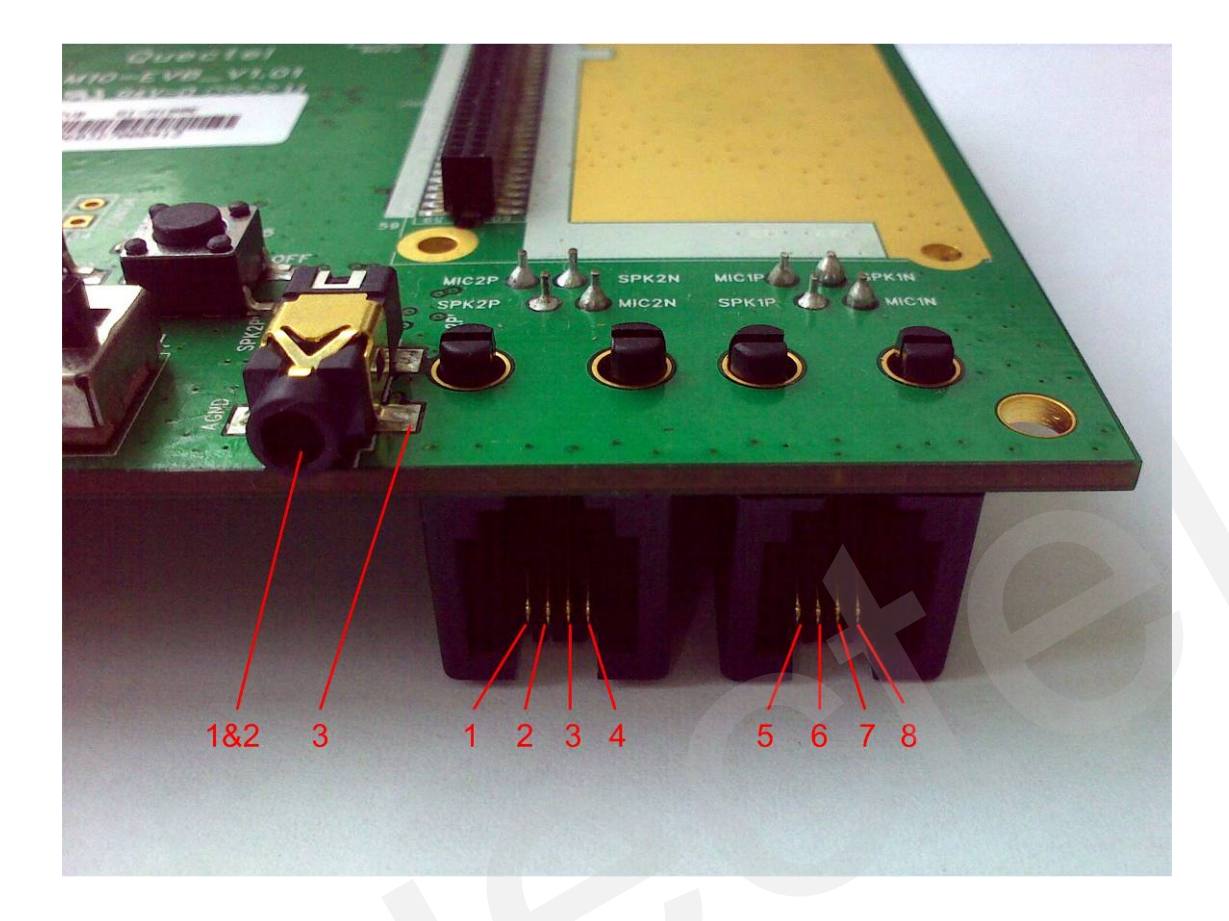

Figure 5: Audio interface

#### Table 3: Pins of audio channel 2

| Pin | Signal | I/O | Description               |
|-----|--------|-----|---------------------------|
| 1   | MIC2P  | Ι   | Positive microphone input |
| 2   | SPK2P  | 0   | Positive receiver output  |
| 3   | AGND   |     | AGND of audio circuits    |
| 4   | MIC2N  | Ι   | Negative microphone input |

A headset or handset can be used in audio channel 2.

#### Table 4: Pins of audio channel 1

| Pin | Signal | I/O | Description               |
|-----|--------|-----|---------------------------|
| 5   | MIC1P  | Ι   | Positive microphone input |
| 6   | SPK1P  | 0   | Positive receiver output  |
| 7   | SPK1N  | 0   | Negative receiver output  |
| 8   | MIC1N  | Ι   | Negative microphone input |

## 3.3. SIM card interface

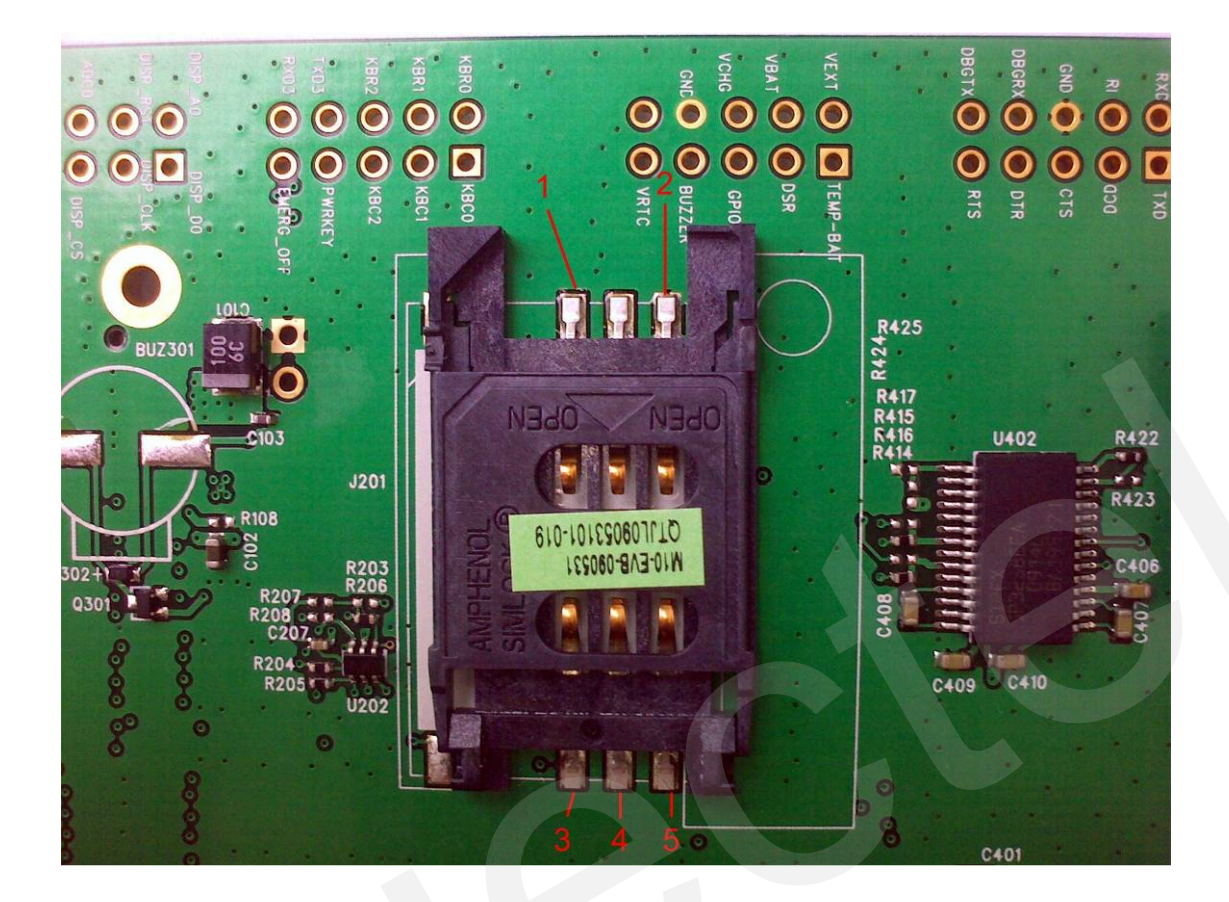

## Figure 6: SIM card Interface

## Table 5: Pins of SIM card interface

| Pin | Signal   | I/O | Description           |
|-----|----------|-----|-----------------------|
| 1   | SIM_DATA | I/O | SIM card data I/O     |
| 2   | GND      |     |                       |
| 3   | SIM_CLK  | 0   | SIM card Clock        |
| 4   | SIM_RST  | 0   | SIM card reset        |
| 5   | SIM_VDD  | 0   | SIM card power output |

# 3.4. Antenna interface

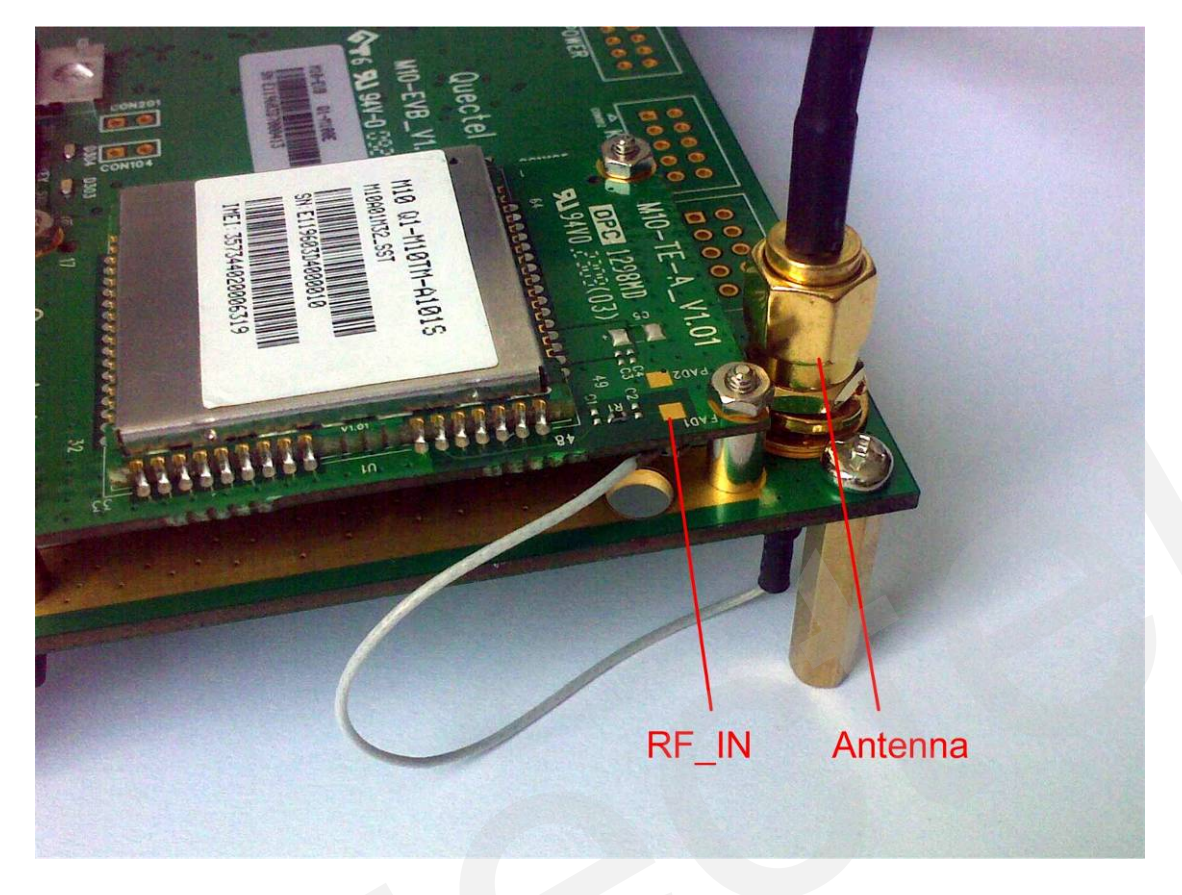

Figure 7: Antenna interface

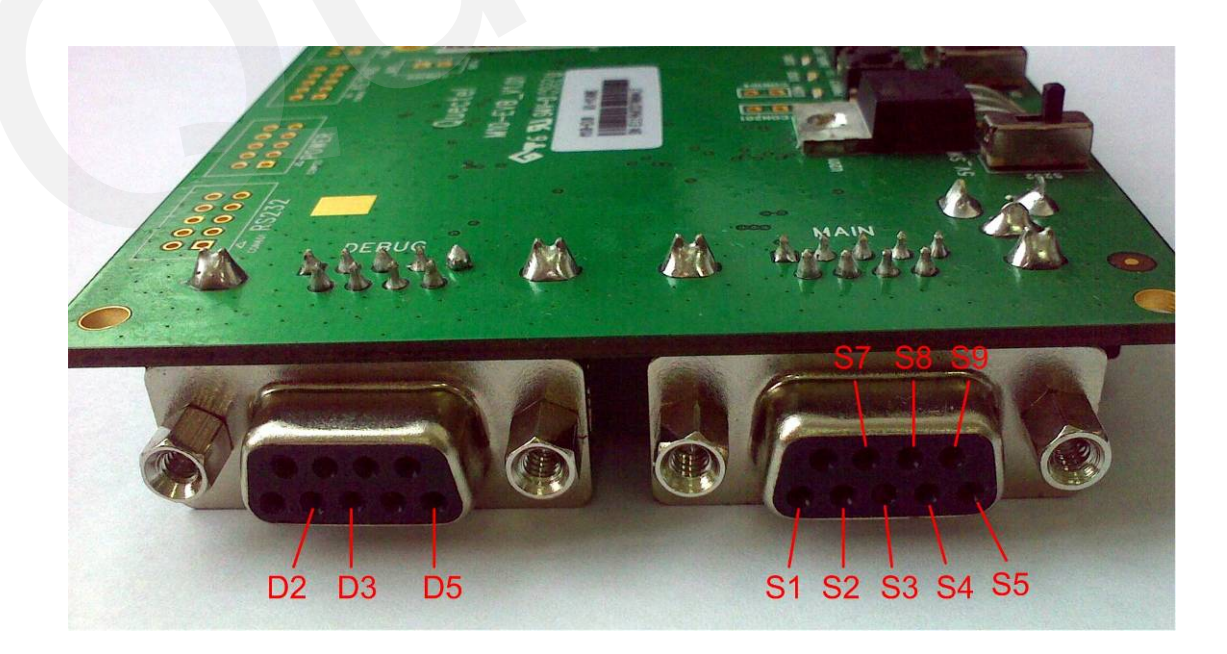

3.5. Main UART port and debug port

Figure 8: Main UART port and debug port

## Table 6: Pins of UART port

| Pin | Signal | I/O | Description            |
|-----|--------|-----|------------------------|
| S1  | DCD    | 0   | Data carrier detection |
| S2  | TXD    | 0   | Transmit data          |
| S3  | RXD    | Ι   | Receive data           |
| S4  | DTR    | Ι   | Data terminal ready    |
| S5  | GND    |     | GND                    |
| S7  | RTS    | Ι   | Request to send        |
| S8  | CTS    | 0   | Clear to send          |
| S9  | RI     | 0   | Ring indicator         |

### Table 7: Pins of debug port

| Pin | Signal  | I/O | Description   |
|-----|---------|-----|---------------|
| D2  | DBG_TXD | 0   | Transmit data |
| D3  | DBG_RXD | Ι   | Receive data  |
| D5  | GND     |     | GND           |

# 3.6. Switches and buttons

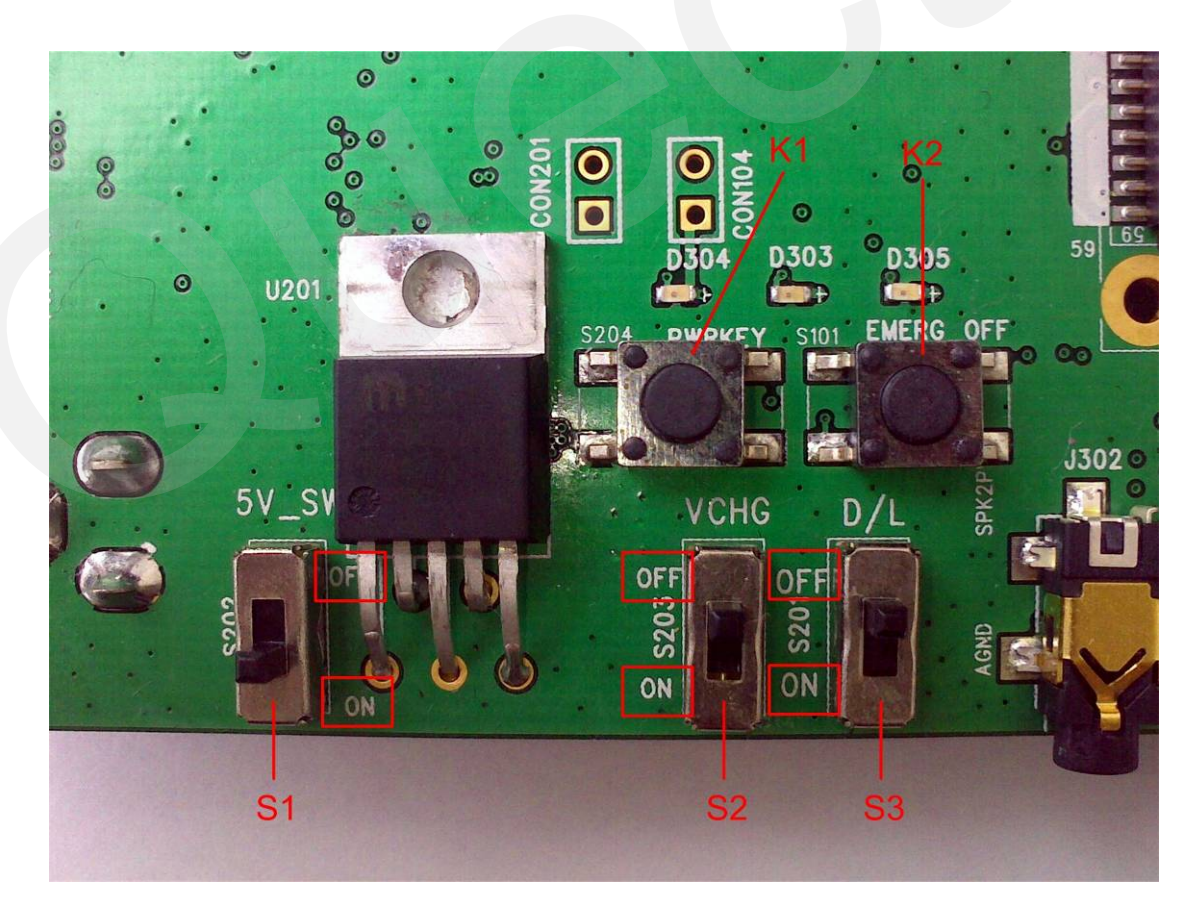

#### Figure 9: Switches and buttons

#### Table 8: Switches and buttons

| Part      | Name      | I/O | Description                               |
|-----------|-----------|-----|-------------------------------------------|
| S1        | VBAT      | Ι   | Control power supply from adaptor         |
|           |           |     | Control charge to a Li-ion battery by the |
| S2        | VCHG      | Ι   | module. Charge function in the module is  |
|           |           |     | optional.                                 |
| S3        | D/L       | Ι   | Place to on when downloading firmware     |
| K1        | PWRKEY    | Ι   | Turn on/off the module                    |
| L V Y     | EMERG_OFF | Ι   | Shutdown the module in emergency.         |
| <u>K2</u> |           |     | Hardware power off operation.             |

# 3.7. Operating status LED

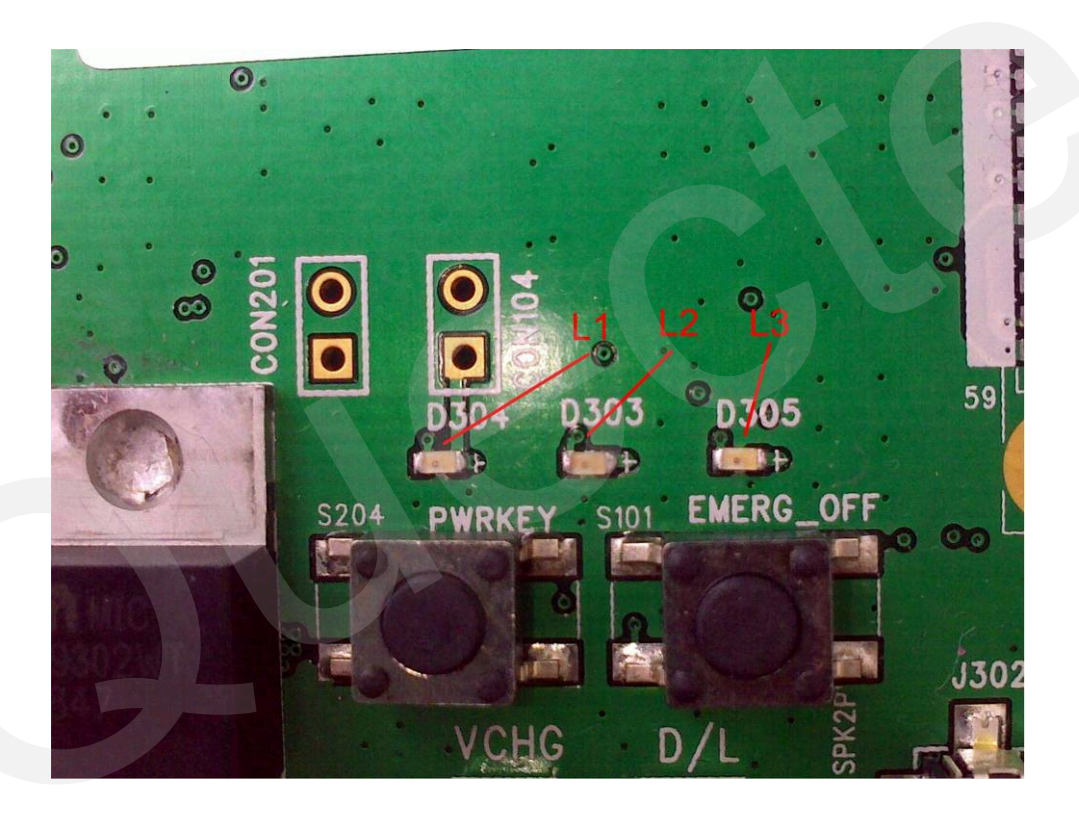

Figure 10: Operating status indication LEDs

| Table 9: | Operating | status | indication | LEDs |
|----------|-----------|--------|------------|------|
|----------|-----------|--------|------------|------|

| Part | Name                     | I/O | Description                                                 |
|------|--------------------------|-----|-------------------------------------------------------------|
| т 1  | VDAT ON/OFF indicator    | 0   | On: VBAT ON                                                 |
| LI   | VBAI ON/OFF indicator    | 0   | Off: VBAT OFF                                               |
| L2   | GSM_NET status indicator | 0   | Blinking differently to indicate various GSM network status |
| L3   | LIGHT_MOS indicator      | 0   | Specially for LIGHT_MOS demo                                |

# 3.8. Test points

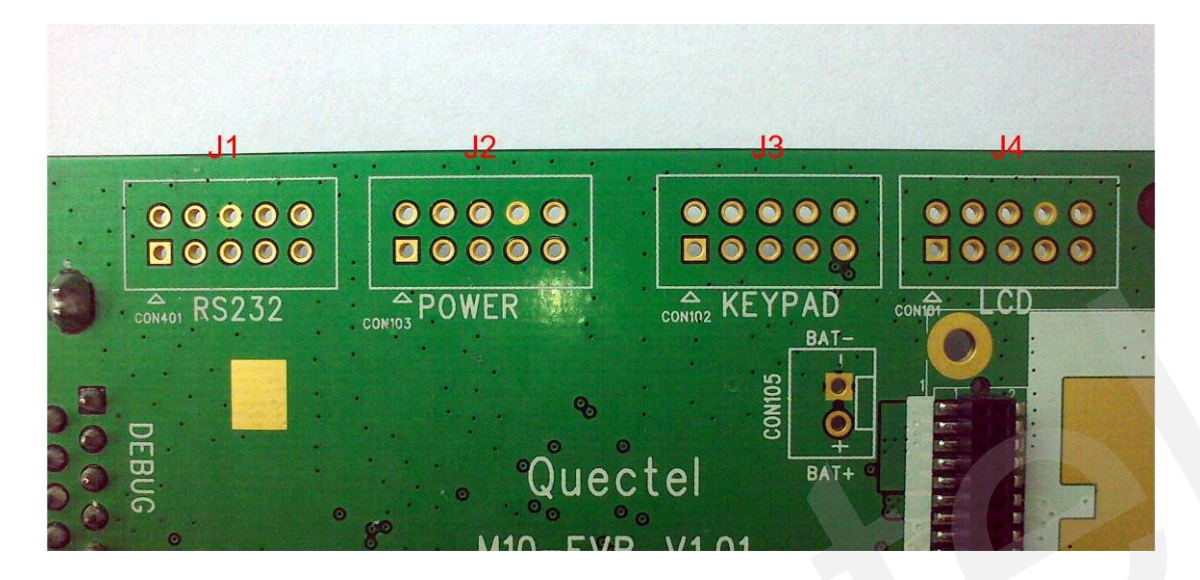

Figure 11: Test points overview

## 3.8.1 RS-232

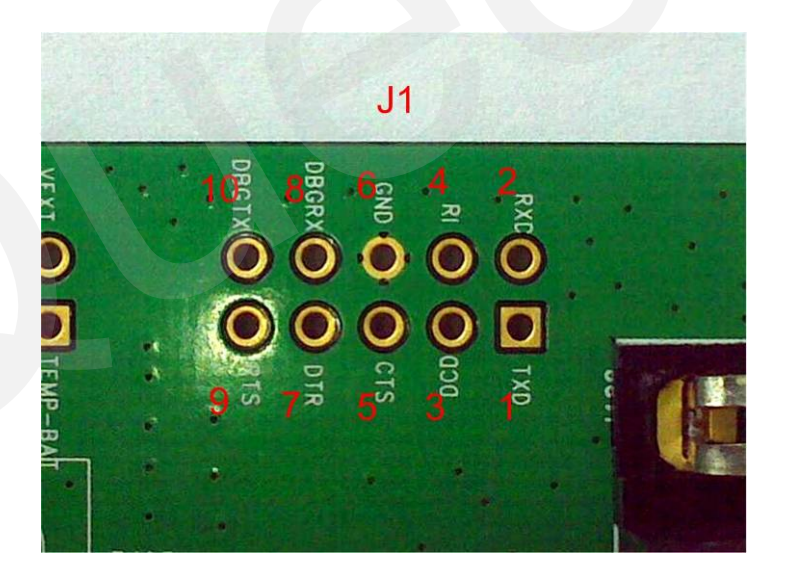

Figure 12: RS-232 test points

Table 10: Pins of J1

| Pin | Signal | I/O | Description            |
|-----|--------|-----|------------------------|
| 1   | TXD    | 0   | Transmit data          |
| 2   | RXD    | Ι   | Receive data           |
| 3   | DCD    | 0   | Data carrier detection |

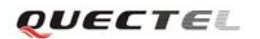

| 4  | RI      | 0 | Ring indicator      |
|----|---------|---|---------------------|
| 5  | CTS     | 0 | Clear to send       |
| 6  | GND     |   |                     |
| 7  | DTR     | Ι | Data terminal ready |
| 8  | DBG_RXD | Ι | Receive data        |
| 9  | RTS     | Ι | Request to send     |
| 10 | DBG_TXD | 0 | Transmitting data   |

# 3.8.2 Power

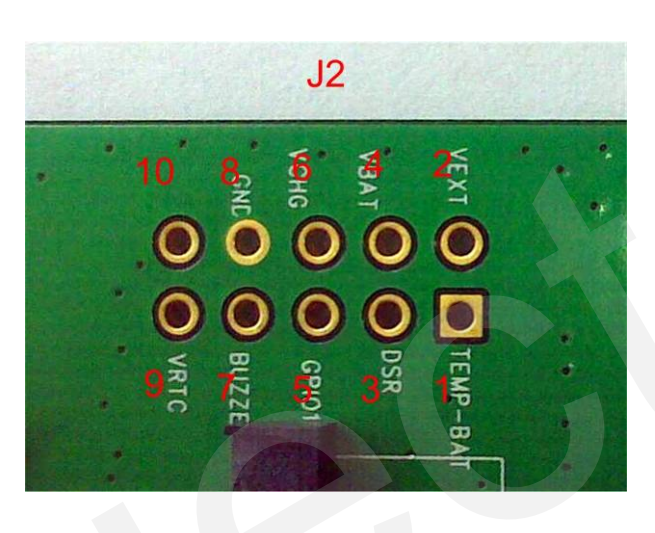

Figure 13: Power test points

## Table 11: Pins of J2

| Pin | Signal     | I/O | Description                      |
|-----|------------|-----|----------------------------------|
| 1   | TEMD BAT   | T   | For measurement of the battery   |
| 1   |            | 1   | temperature                      |
| 2   | VDD EVT    | 0   | Supply 2.8V voltage for external |
| 2   | VDD_EAT    | 0   | circuit                          |
| 3   | NC         |     |                                  |
| 4   | VBAT       | Ι   | Power supply for module          |
| 5   | CDIO1 VDC5 | L/O | Normal input/output port/Keypad  |
| 5   | GFIO1_KBC3 | 1/0 | interface                        |
| 6   | NC         |     |                                  |
| 7   | BUZZER     | 0   | Buzzer output                    |
| 8   | GND        |     |                                  |
| 9   | VRTC       | I/O | Module RTC                       |
| 10  | NC         |     |                                  |

# 3.8.3 Keypad

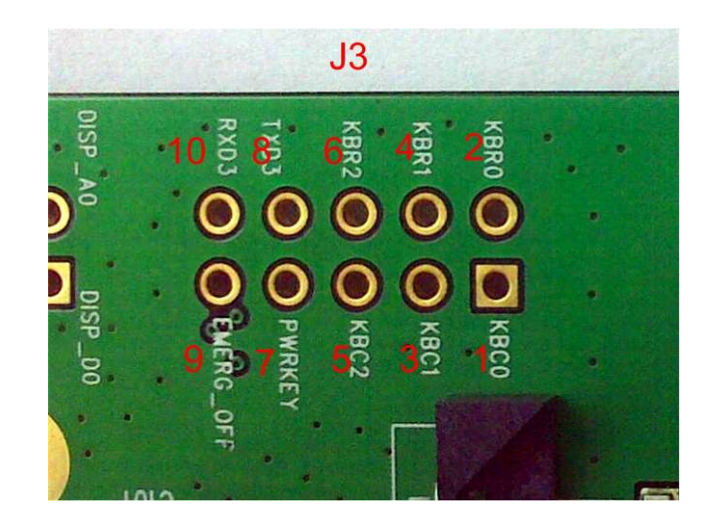

Figure 14: Keypad test points

## Table 12: Pins of J3

| Pin | Signal    | I/O | Description                             |
|-----|-----------|-----|-----------------------------------------|
| 1   | KBC0      | Ι   |                                         |
| 2   | KBR0      | 0   |                                         |
| 3   | KBC1      | Ι   | Kaynad interface                        |
| 4   | KBR1      | 0   | Keypau internace                        |
| 5   | KBC2      | Ι   |                                         |
| 6   | KBR2      | 0   |                                         |
| 7   | PWRKEY    | Ι   | Turn on/off the module                  |
| 8   | NC        |     |                                         |
| 9   | EMERG_OFF | Ι   | Shutdown the power in case of emergency |
| 10  | NC        |     |                                         |

# 3.8.4 LCD

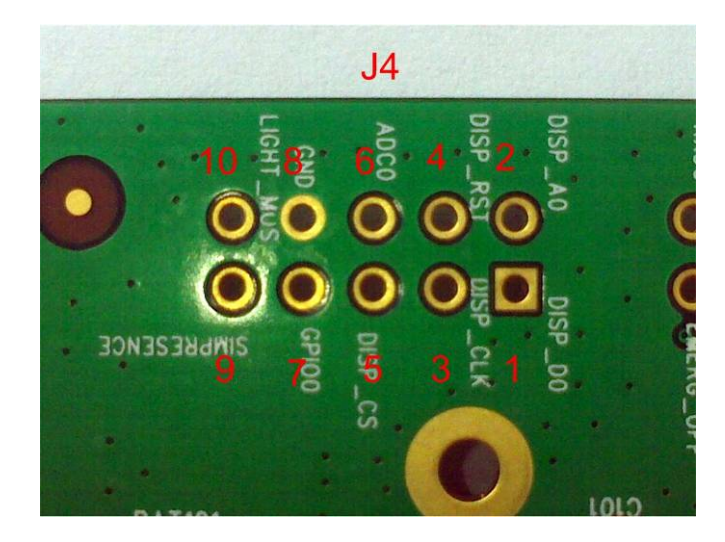

Figure 15: LCD test points

### Table 13: Pins of J4

| Pin | Signal       | I/O | Description                                 |
|-----|--------------|-----|---------------------------------------------|
| 1   | DISP_DATA    | I/O |                                             |
| 2   | DISP_D/C     | 0   |                                             |
| 3   | DISP_CLK     | 0   | LCD display interface                       |
| 4   | DISP_RST     | 0   |                                             |
| 5   | DISP_CS      | 0   |                                             |
| 6   | ADC0         | Ι   | General purpose analog to digital converter |
| 7   | GPIO0        | Ι   | Turn on/off the module                      |
| 8   | GND          |     |                                             |
| 9   | SIM_PRESENCE | Ι   | SIM card detection                          |
| 10  | LIGHT_MOS    | 0   | Open drain output port                      |

# 4. EVB and accessories

The EVB and its accessories are shown as Figure 16 and Figure 17.

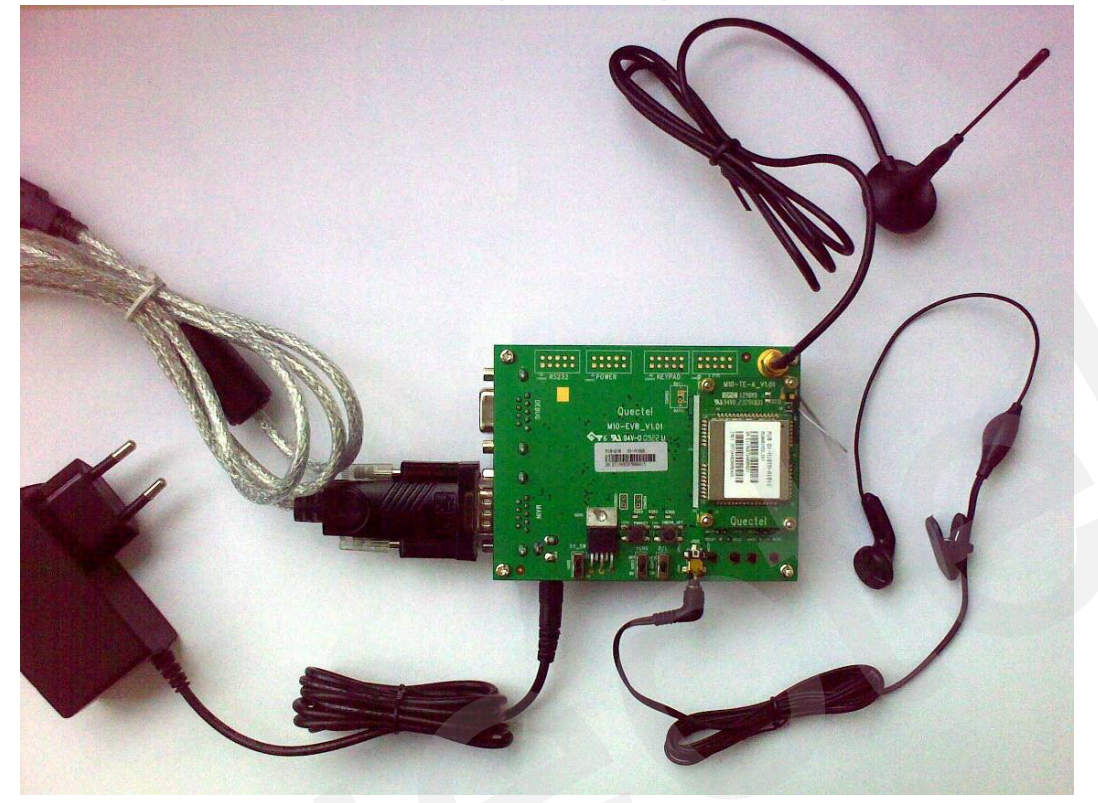

Figure 16: EVB and accessories

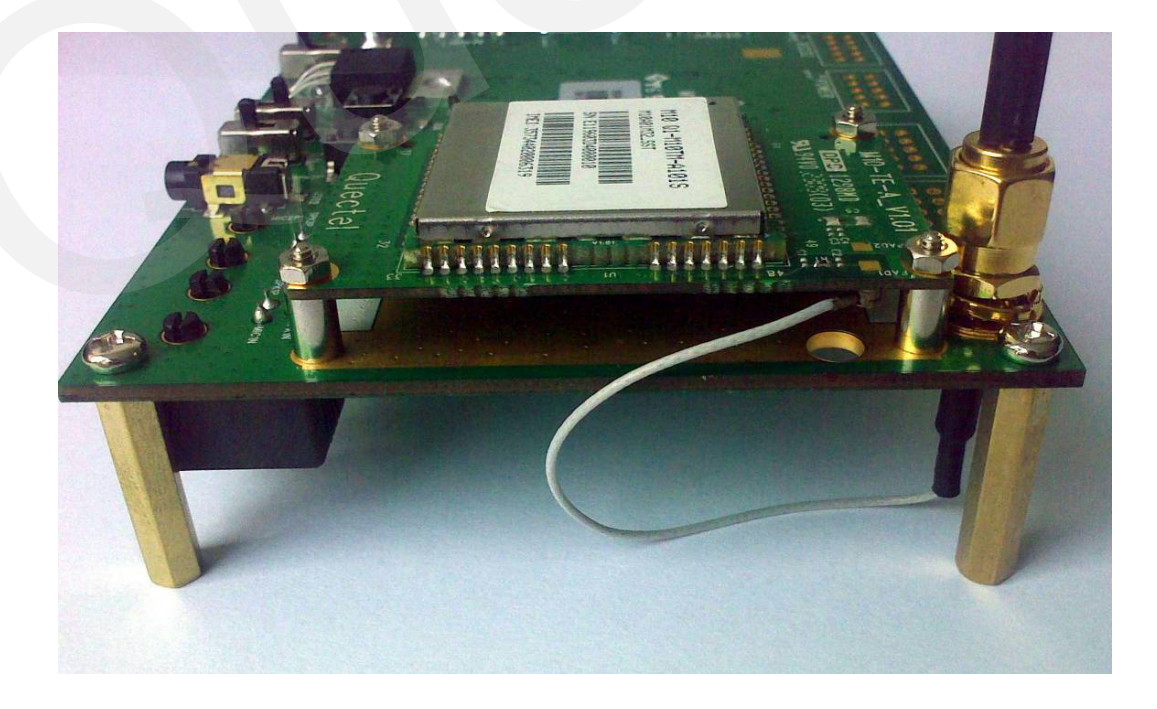

**Figure 17: Bolts to support EVB** 

# 5. Illustration

## 5.1. Power on operations

 Connect the M10-TE-A with M10 module to the 60-pin connector in M10 EVB. Turn Switch S1 to ON state, Switch S2 to OFF state, and Switch S3 to OFF state, and then plug in 5V DC adapter;

The LED L1 on the EVB will be turned on.

(2) Press the PWRKEY button for about 2 seconds, and the module will begin to run.

The blinking mode of the LED L2 indicates the status of the module.

#### 5.2. Communicate with the module

- (1) Connect the main UART Port in EVB to PC's USB port through the USB to UART converter cable. Open the HyperTerminal (AT command dialog window) on PC. The location of the HyperTerminal tool in Windows XP is START →Program →Accessory →Communication →HyperTerminal. Set correct Baud Rate and COM port number. The default Baud Rate of M10 is 115200, and the COM port number can be checked by the Device Manager on PC.
- (2) Connect the antenna to the M10. Insert a SIM card into the SIM card socket. Insert a headset or a handset into the audio interface.
- (3) Power on the module. Type AT command in the HyperTerminal, and then the module will execute its corresponding function. Customer can refer to Document [1] for AT commands. For instance, typing "ATD112;" will originate an emergency call.

#### 5.3. Firmware upgrade

Connect the main UART Port in EVB to PC's USB port through the USB to UART converter cable. Run the firmware upgrade tool in PC and press the **START** key. Switch S3 and S1 to **ON** state, as shown in Figure 18. Then the firmware upgrade operation will start.

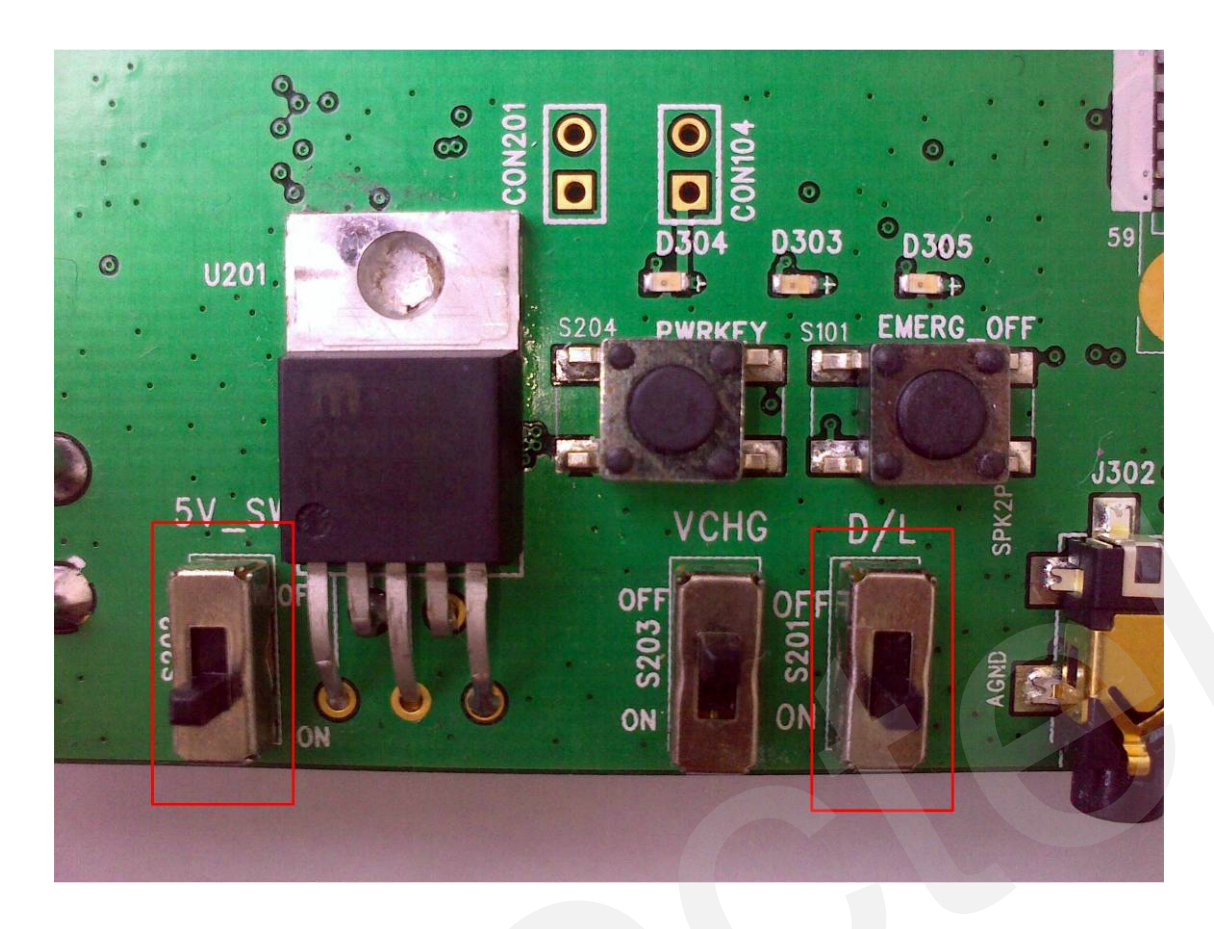

#### Figure 18: Switches state for firmware upgrade

# 5.4. Turn off

Pressing the PWRKEY button for about 1 second will turn off the module.

# 5.5. Emergency off

Pressing the EMERG\_OFF button for about 0.1 second will shutdown the module immediately. After this, the module can be restarted by pressing the PWRKEY button.

# 6. 60 PIN assignment of DIP connector

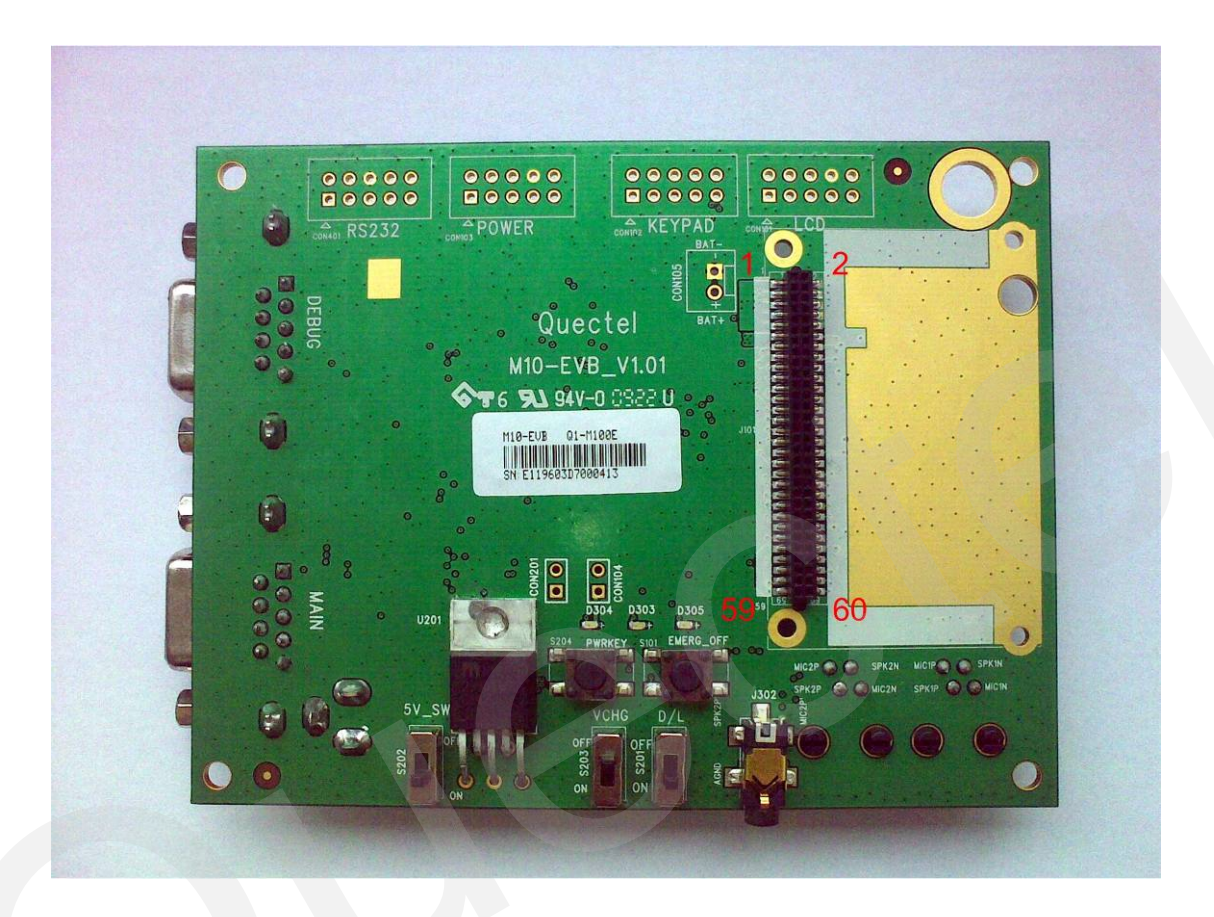

#### Figure 19: DIP connector of EVB

#### Table 14: Pin definition of DIP connector

| PIN NO. | PIN NAME | I/O | PIN NO. | PIN NAME | I/O |
|---------|----------|-----|---------|----------|-----|
| 1       | VBAT     | Ι   | 2       | GND      |     |
| 3       | VBAT     | Ι   | 4       | GND      |     |
| 5       | VBAT     | Ι   | 6       | GND      |     |
| 7       | VBAT     | Ι   | 8       | GND      |     |
| 9       | VBAT     | Ι   | 10      | GND      |     |
| 11      | Reserve  |     | 12      | ADC0     | Ι   |
| 13      | TEMP_BAT | Ι   | 14      | VRTC     | I/O |
| 15      | VDD_EXT  | 0   | 16      | NETLIGHT | 0   |
| 17      | PWRKEY   | Ι   | 18      | KBR0     | 0   |
| 19      | Reserve  |     | 20      | KBR1     | 0   |

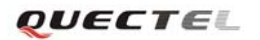

|    |              |     | _ |    |           |     |
|----|--------------|-----|---|----|-----------|-----|
| 21 | GPIO0        | I/O |   | 22 | KBR2      | 0   |
| 23 | BUZZER       | 0   |   | 24 | Reserve   |     |
| 25 | SIM_VDD      | 0   |   | 26 | Reserve   |     |
| 27 | SIM_RST      | 0   |   | 28 | KBC0      | Ι   |
| 29 | SIM_DATA     | I/O |   | 30 | KBC1      | Ι   |
| 31 | SIM_CLK      | 0   |   | 32 | KBC2      | Ι   |
| 33 | SIM_PRESENCE | Ι   |   | 34 | LIGHT_MOS | 0   |
| 35 | GPIO1_KBC5   | I/O |   | 36 | EMERG_OFF | Ι   |
| 37 | DCD          | 0   |   | 38 | DISP_CS   | 0   |
| 39 | DTR          | Ι   |   | 40 | DISP_CLK  | 0   |
| 41 | RXD          | Ι   |   | 42 | DISP_DATA | I/O |
| 43 | TXD          | 0   |   | 44 | DISP_D/C  | 0   |
| 45 | RTS          | Ι   |   | 46 | DISP_RST  | 0   |
| 47 | CTS          | 0   |   | 48 | DBG_RXD   | Ι   |
| 49 | RI           | 0   |   | 50 | DBG_TXD   | 0   |
| 51 | AGND         |     |   | 52 | AGND      |     |
| 53 | SPK1P        | 0   |   | 54 | MIC1P     | Ι   |
| 55 | SPK1N        | 0   |   | 56 | MIC1N     | Ι   |
| 57 | SPK2P        | 0   |   | 58 | MIC2P     | Ι   |
| 59 | AGND         |     |   | 60 | MIC2N     | Ι   |

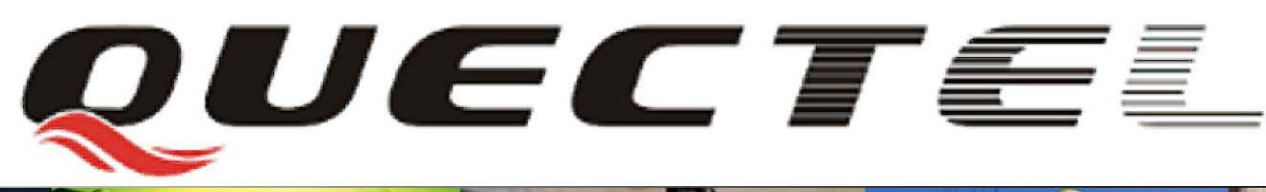

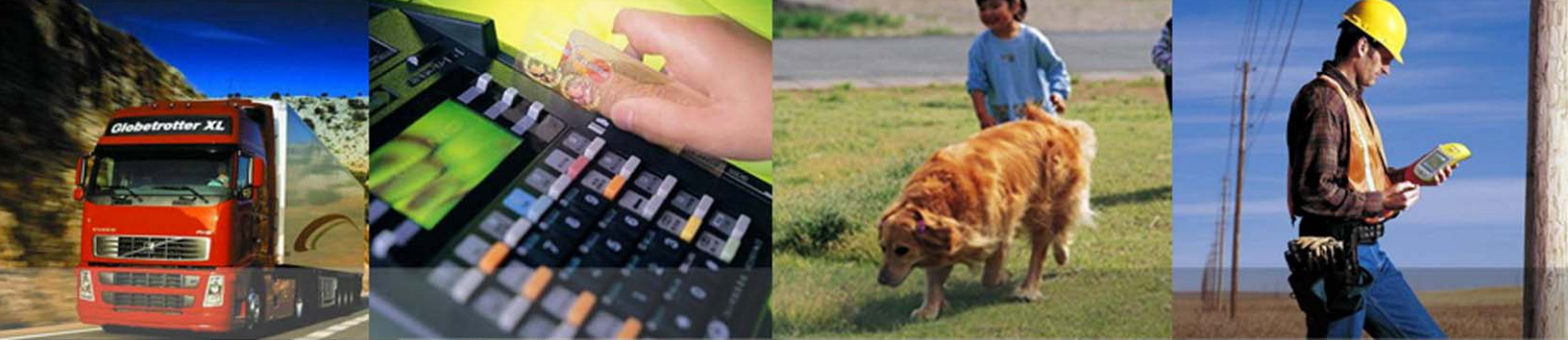

Shanghai Quectel Wireless Solutions Co., Ltd. Room 801, Building E, No.1618, Yishan Road, Shanghai, China 201103 Tel: +86 21 5108 2965

Mail: info@quectel.con